## **Consultar Sistema Alteração Histórico**

O objetivo desta funcionalidade é consultar o histórico das alterações realizadas no sistema.

A funcionalidade pode ser acessada no caminho: Gsan > Cadastro > Sistema Parâmetro > Consultar Sistema Alteração Histórico.

Inicialmente o sistema exibe a tela de filtro. Informe os campos que julgar necessários e clique no botão Filtrar:

|                             | Gsan -> Cadastro -> Sister           | ma Parametro -> Consultar Sistema Alteracao Historico |
|-----------------------------|--------------------------------------|-------------------------------------------------------|
| Consultar Histório          | co de Alterações do Sistema          | a                                                     |
| Para filtrar o histórico de | alterações do sistema, informe os da | ados abaixo:                                          |
| Funcionalidade:             |                                      | Ø                                                     |
| Data de Alteração:          | dd/mm/aaaa                           |                                                       |
| Título da alteração:        |                                      |                                                       |
| Limpar                      |                                      | Filtrar                                               |
|                             |                                      |                                                       |
|                             |                                      |                                                       |
|                             |                                      |                                                       |
|                             |                                      |                                                       |
|                             |                                      |                                                       |
|                             |                                      |                                                       |
|                             |                                      |                                                       |
|                             |                                      |                                                       |

## Preenchimento dos campos

| Campo               | Orientações para Preenchimento                                                                                                    |
|---------------------|----------------------------------------------------------------------------------------------------|
| Funcionalidade      | Informe o código da funcionalidade, ou clique no botão 🗣 para selecionar a<br>funcionalidade desejada. O nome será exibido no campo ao lado.<br>Para apagar o conteúdo do campo, clique no botão 📎 ao lado do campo em<br>exibição |
|                     | Exisição.<br>Informe uma data válida, no formato dd/mm/aaaa (dia, môs, ano), ou clique no                                                                                                    |
| Data da Alteração   | botão 🔜, link Pesquisar Data - Calendário, para selecionar a data desejada.                                                                                                    |
| Título da Alteração | Informe o título da alteração.                                                                                                    |
| Descrição           | Informe a descrição da alteração.                                                                                                    |

## Em seguida, o sistema exibe a tela resultante do filtro (com base nos parâmetros informados):

| Gsan -> Cadastro -> Sistema Parame              | tro -> Consultar Sistema Alteracao Historico |
|-------------------------------------------------|----------------------------------------------|
| Consultar Histórico de Alterações do Sistema    |                                              |
| Histórico de alterações do sistema cadastradas: |                                              |
| Título da alteração                             | Data de Alteração                            |
| CADASTRO                                        | 15/01/2013                                   |
| Voltar Filtro                                   |                                              |
|                                                 | <u> </u>                                     |
|                                                 |                                              |
|                                                 |                                              |
|                                                 |                                              |
|                                                 |                                              |
|                                                 |                                              |
|                                                 |                                              |
|                                                 |                                              |
|                                                 |                                              |
|                                                 |                                              |
|                                                 |                                              |
|                                                 |                                              |

Para visualizar o detalhamento do histórico, resultante do filtro, clique no hiperlink da tela "Consultar Histórico de Alterações do Sistema", campo "Título da Alteração":

| Detalhamento do Histórico de Alterações do Sistema |         |                                       |
|----------------------------------------------------|---------|---------------------------------------|
|                                                    |         |                                       |
| Funcionalidade:                                    | 886     | COMANDAR ENCERRAMENTO DE REGISTROS DI |
| Data de Alteração:                                 | 15/01/2 | 2013                                  |
| Título da alteração:                               | CADA    | STRO                                  |
| Descrição da alteração:                            |         |                                       |
| TESTE                                              |         |                                       |
|                                                    |         |                                       |
|                                                    |         |                                       |
|                                                    |         |                                       |
|                                                    |         | Fechar                                |

## Funcionalidade dos Botões

| Botão        | Descrição da Funcionalidade                                                      |
|--------------|----------------------------------------------------------------------------------|
| $\mathbf{Q}$ | Ao clicar neste botão, o sistema permite consultar um dado nas bases de dados.   |
| 8            | Ao clicar neste botão, o sistema permite apagar o conteúdo do campo em exibição. |

| Botão         | Descrição da Funcionalidade                                                                                                    |
|---------------|----------------------------------------------------------------------------------------------------|
|               | Ao clicar neste botão, o sistema permite selecionar uma data, no formato dd/mm/aaaa (dia, mês, ano), link Pesquisar Data - Calendário. |
| Limpar        | Ao clicar neste botão, o sistema limpa o conteúdo da tela.                                                                             |
| Filtrar       | Ao clicar neste botão, o sistema filtra os dados com base nos parâmetros informados.                                                   |
| Voltar Filtro | Ao clicar neste botão, o sistema retorna à tela de filtro.                                                                             |
| Fechar        | Ao clicar neste botão, o sistema fecha a tela contendo os dados consultados.                                                           |

Clique aqui para retornar ao Menu Principal do GSAN

From: https://www.gsan.com.br/ - Base de Conhecimento de Gestão Comercial de Saneamento

Permanent link: https://www.gsan.com.br/doku.php?id=ajuda:consultar\_sistema\_alteracao\_historico&rev=1433861065

Last update: **31/08/2017 01:11** 

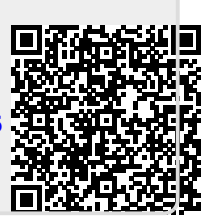